# **Contactless Reader**

# QProx

## **User Manual**

| Standard Version |  |  |  |  |
|------------------|--|--|--|--|
| Version: 02.00.0 |  |  |  |  |
| Note :           |  |  |  |  |
|                  |  |  |  |  |
|                  |  |  |  |  |
|                  |  |  |  |  |
|                  |  |  |  |  |

**Print Date :** 2008-08-05

Print Dept : Research and Development Department

| Approved by | Checked by | Issued by |
|-------------|------------|-----------|
|             |            |           |
|             |            |           |

#### Castles Technology Co., Ltd.

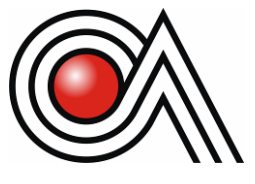

2F, No 205, Beishin Rd Sec. 3, Hsin-Tien City, Taipei Hsien, Taiwan R.O.C. Tel: 886-2-8913-1771 Fax: 886-2-8913-1772 http://www.castech.com.tw

# **Contactless Reader**

# QProx

## **User Manual**

| Standard Version |  |
|------------------|--|
| Version: 02.00.0 |  |
| Note :           |  |
|                  |  |
|                  |  |
|                  |  |
|                  |  |
|                  |  |
|                  |  |
|                  |  |
|                  |  |

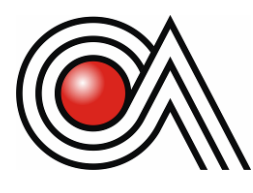

Castles Technology Co., Ltd. 2F, No 205, Beishin Rd Sec. 3, Hsin-Tien City, Taipei Hsien, Taiwan R.O.C. Tel: 886-2-8913-1771 Fax: 886-2-8913-1772 http://www.castech.com.tw

Doc.# MAN-QPX0-FAET-02.00.0

CASTLES TECHNOLOGY CO., LTD

# **Revision History**

| Version | Date       | Editor | Description                                                                                                    |
|---------|------------|--------|----------------------------------------------------------------------------------------------------|
| 01.00.0 | 2008-08-05 | Jackie | Create                                                                                                    |
| 02.00.0 | 2010-03-26 | Eaton  | <ol> <li>Added exterior and parts description of<br/>QP2000 &amp; QP3000.</li> <li>Added QP2000 &amp; QP3000 SAM card<br/>installation procedures</li> <li>QProx reader series' external DC<br/>adaptor supplies 12V/1A of power<br/>through RS232 port.</li> <li>Added pin assignment of internal pin<br/>out 8 pins connector.</li> </ol> |

**FCC Compliance Statement:** This device complies with Part 15 of the FCC Rules. Operation is subject to the following two conditions: (1) This device may not cause harmful interference, and (2) This device must accept any interference received, including interference that may cause undesired operation. Note: The manufacturer is not responsible for any radio or TV interference caused by unauthorized modifications to this equipment. Such modifications could void the user's authority to operate the equipment.

NOTE: This equipment has been tested and found to comply with the limits for a Class B digital device, pursuant to part 15 of the FCC Rules. These limits are designed to pro-vide reasonable protection against harmful interference in a residential installation. This equipment generates, uses and can radi-ate radio frequency energy and, if not in-stalled and used in accordance with the in-structions, may cause harmful interference to radio communications. However, there is no guarantee that interference will not occur in a particular installation. If this equip-ment does cause harmful interference to radio or television reception, which can be determined by turning the equipment off and on, the user is encouraged to try to correct the interference by one or more of the fol-lowing measures:

-Reorient or relocate the receiving antenna.

-Increase the separation between the equip-ment and receiver.

-Connect the equipment into an outlet on a circuit different from that to which the re-ceiver is connected.

-Consult the dealer or an experienced radio/ TV technician for help.

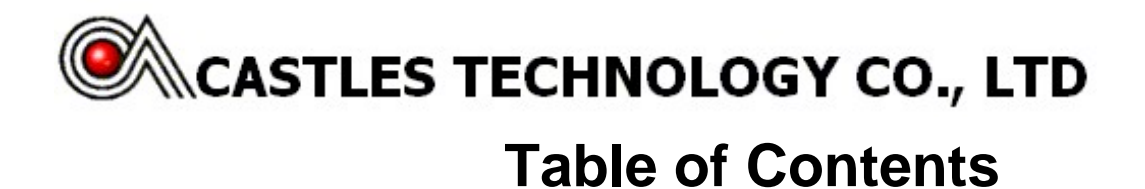

| TAE      | LE OF CONTENTS                        | 1  |
|----------|---------------------------------------|----|
| 1        | INTRODUCTION                          | 2  |
| 2        | POWER                                 | 4  |
| 3        | PAKING LIST                           | 4  |
| 4        | CONNECTOR AND PIN ASSIGMENT           | 5  |
| 4.1      | RS232 Type                            | 5  |
| 4.       | 1.1 Standard D-SUB 9 Connector        | 5  |
|          |                                       | _  |
| 4.2<br>4 | USB Type                              | 5  |
|          |                                       | Ű  |
| 4.3      | Internal Connector Pin Out            | 6  |
|          |                                       |    |
| 5        | INSTALLATION                          | 7  |
| 5.1      | Power and RS232 Cable                 | 7  |
| 5.2      | USB Cable                             | 7  |
| 5.3      | SAM Card Installation Procedures      | 8  |
| 5.4      | Reader Stand Installation1            | 1  |
| 5.5      | Installation Notice1                  | .2 |
| 6        | LED INDICATOR                         | 3  |
| 6.1      | LED Indicator                         | .3 |
| 6.2      | Status Discription of LED Indicators1 | .3 |
| 7        | CONTACTLESS CARD LANDING ZONE1        | 4  |

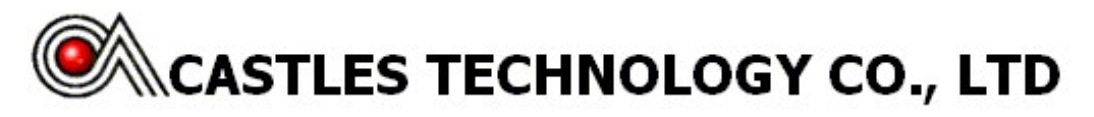

## **1** Introduction

Description of QP1000 and QP2000 readers:

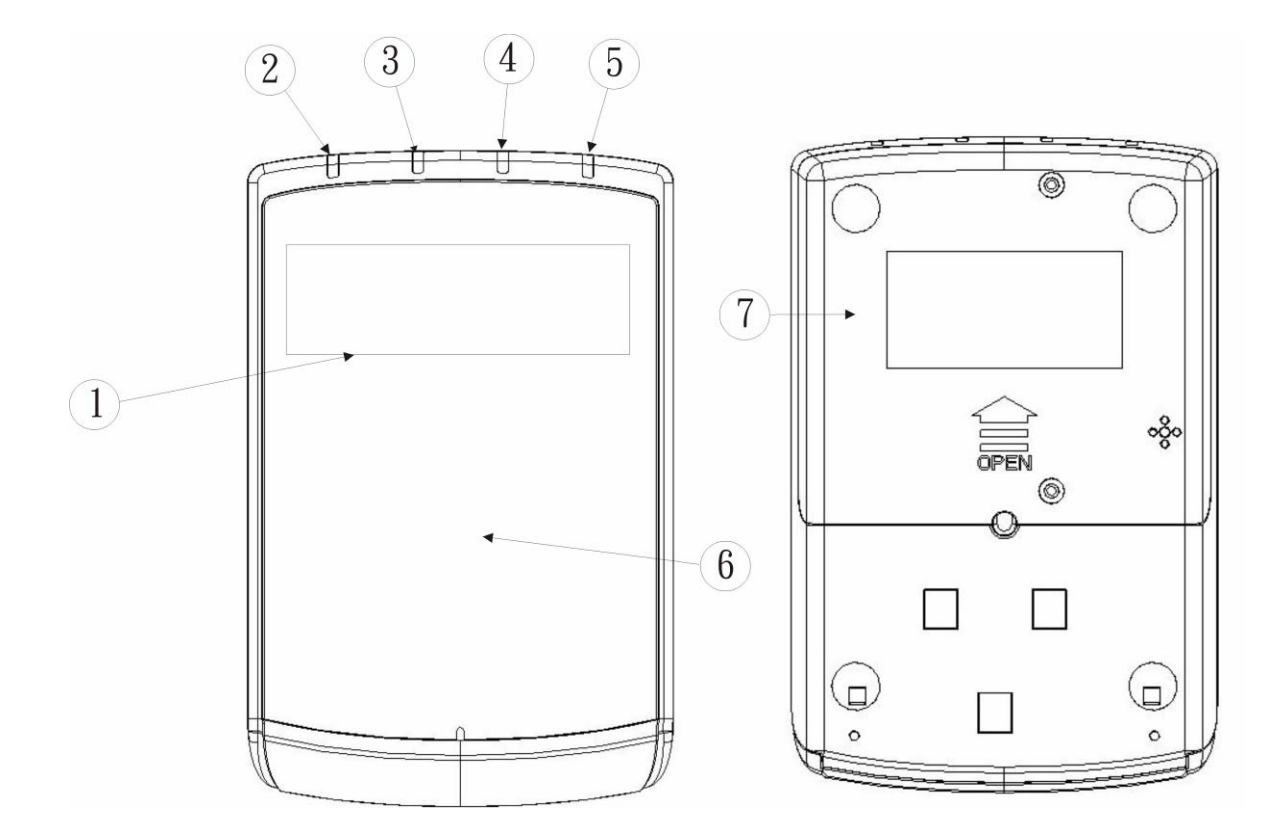

- 1 LCD Display
- 2 LED (Blue)
- 3 LED (Orange)
- 4 LED (Green)
- 5 LED (Red)
- 6 Landing Zone
- 7 SAM Card Cover

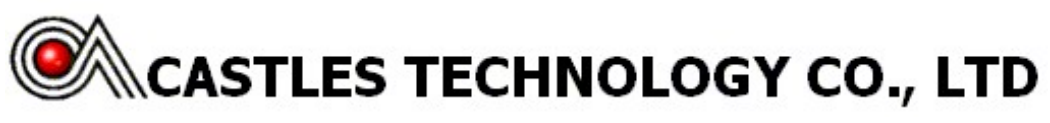

Description of QP3000 Reader:

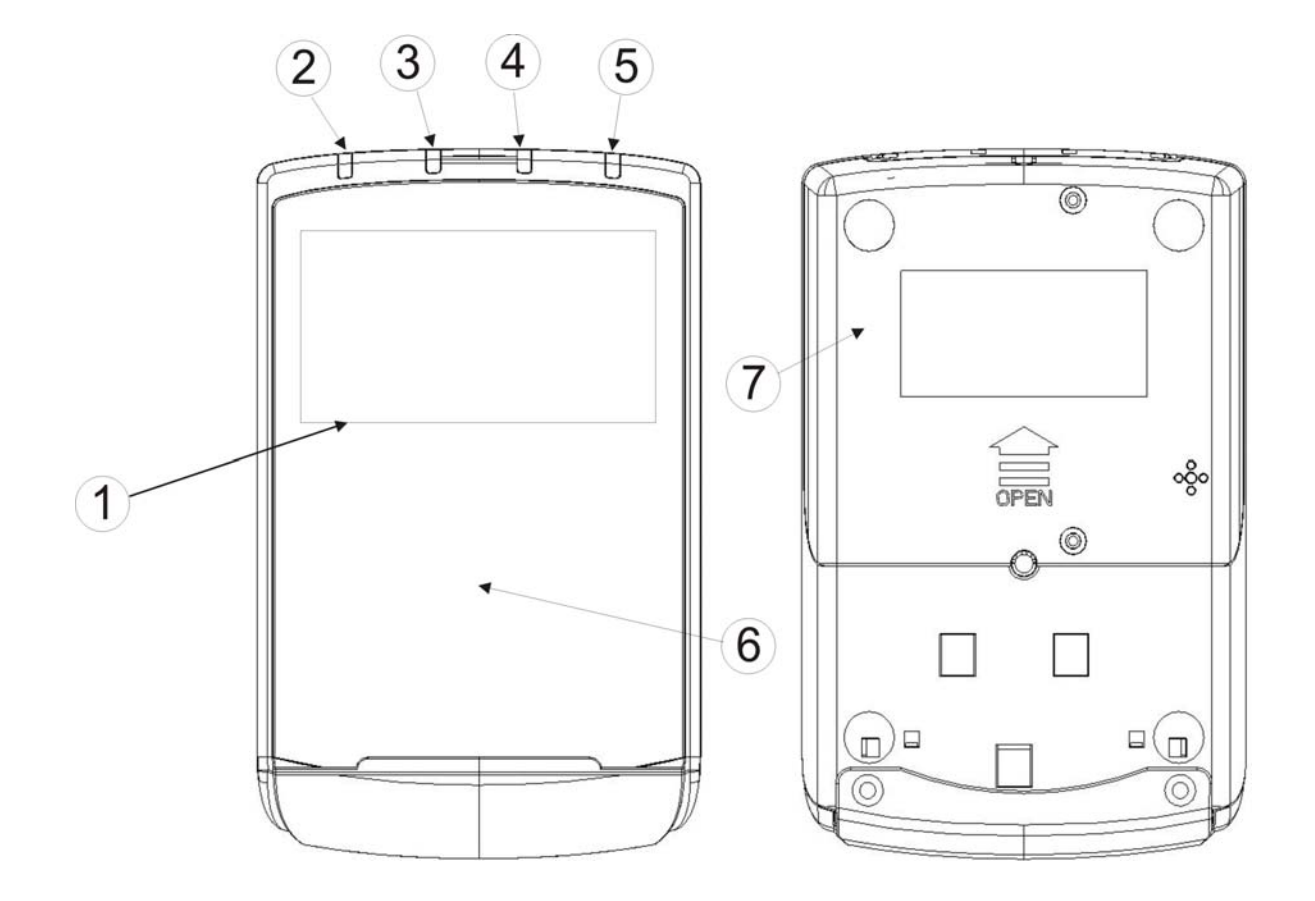

- 1 LCD Display
- 2 LED (Blue)
- 3 LED (Orange)
- 4 LED (Green)
- 5 LED (Red)
- 6 Landing Zone
- 7 SAM Card Cover

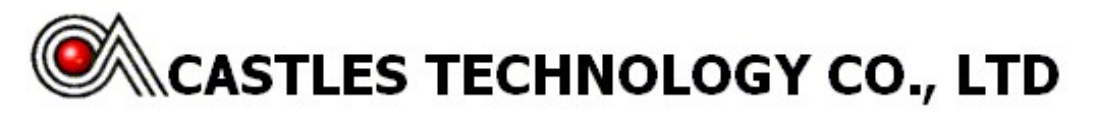

# 2 Power

There are several ways to supply power to a QProx reader:

- ✓ By external DC adapter supplying 12V/1A of power through RS232 connector, please refer to 錯誤! 找不到參照來源。.
- ✓ By USB port supplying 5V/500mA, please refer to 錯誤! 找不到參照來源。.

# **3** Packing List

- ✓ QPROX \*1
- ✓ ADAPTER\*1(Optional)
- ✓ USB/RS232 CABLE (Choose one of the cables prior to ordering)

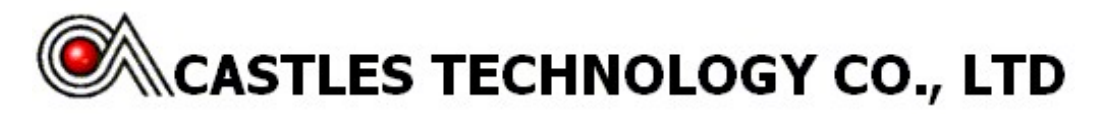

# **4** Connector and Pin Assignment

4.1 RS232 Type

4.1.1 Standard D-SUB 9 Connector

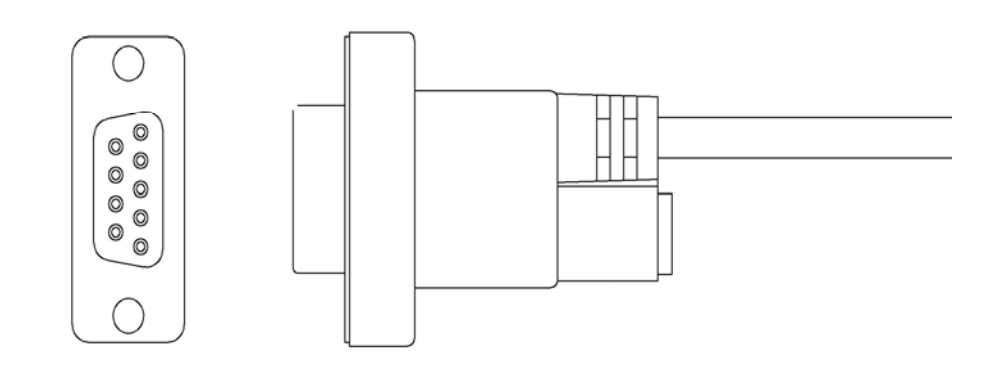

4.2 USB Type

4.2.1 Standard USB Type-A Connector

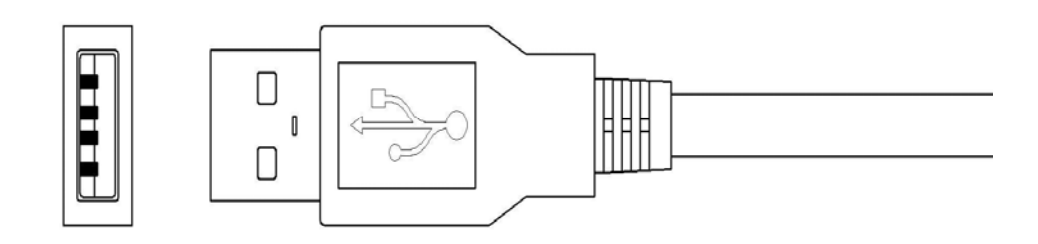

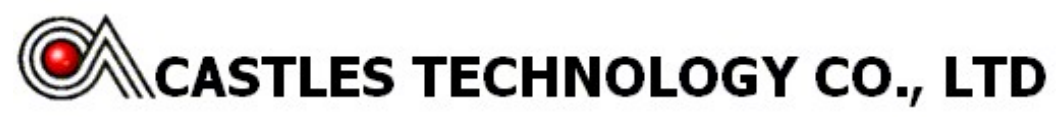

4.3 Internal Connector Pin Out

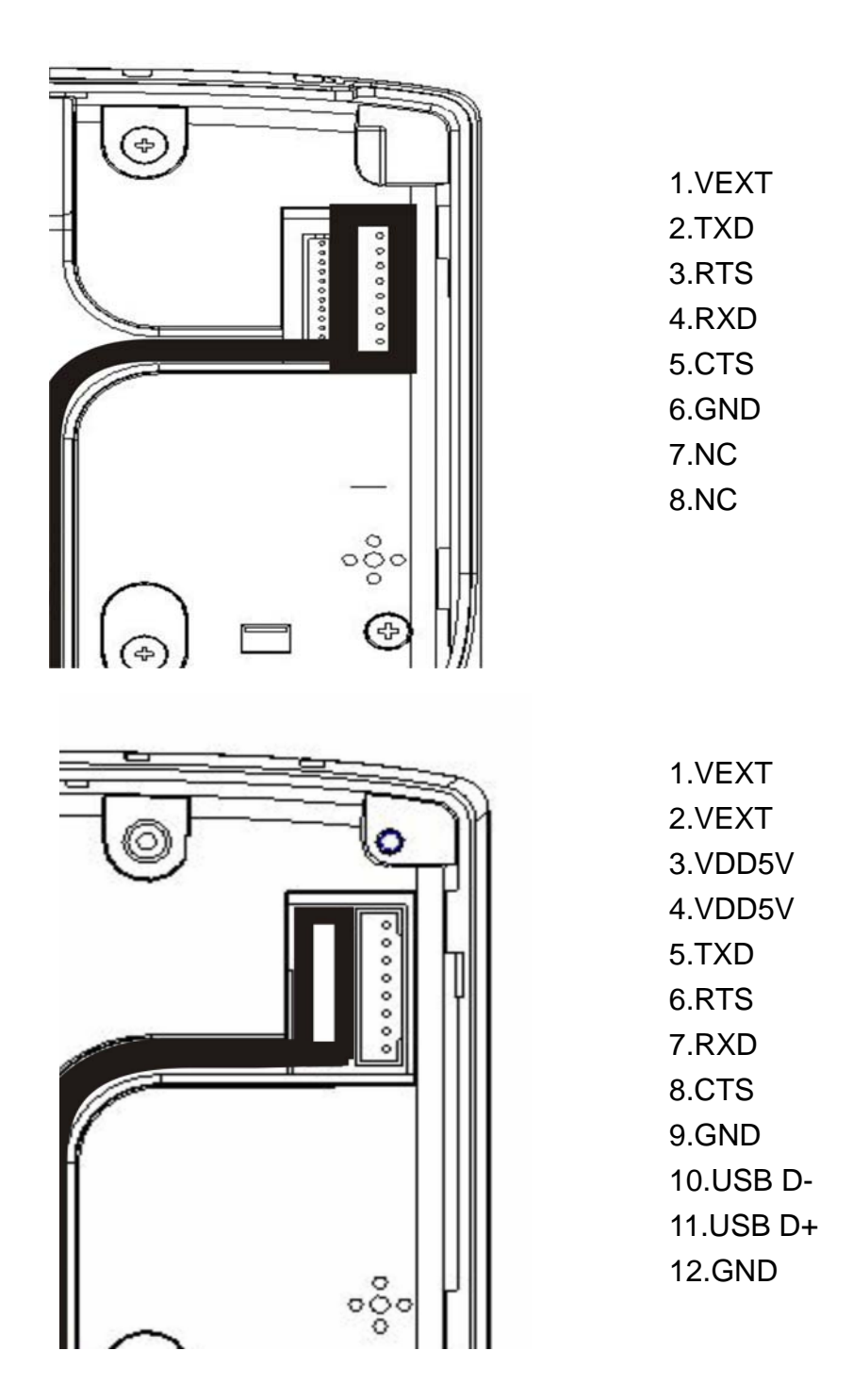

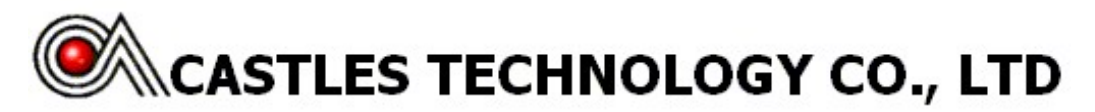

# 5 Installation

5.1 Power and RS232 Cable

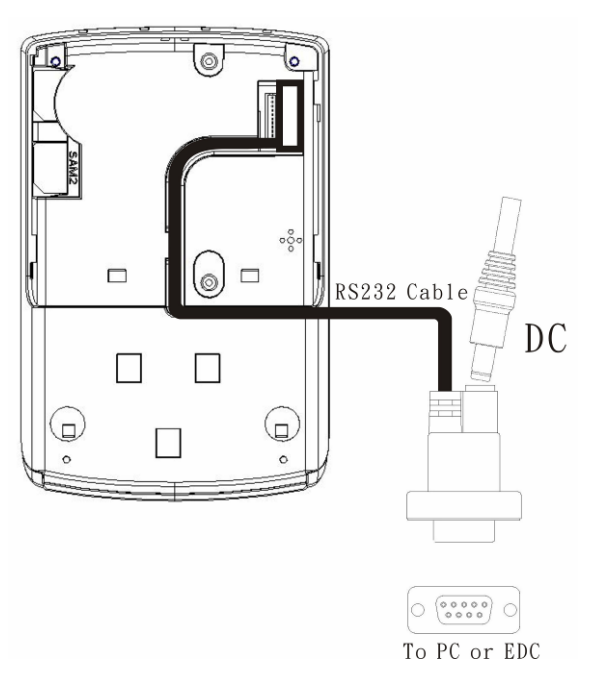

5.2 USB Cable

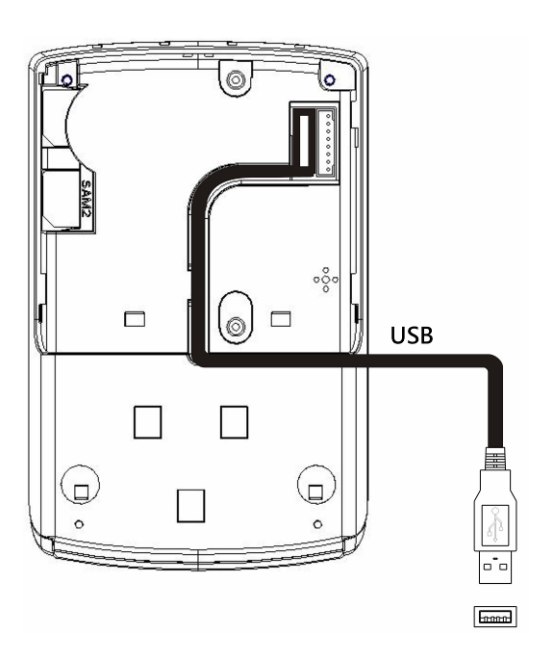

# **CASTLES TECHNOLOGY CO., LTD**

5.3 SAM Card Installation Procedures

QP1000&QP2000 SAM Card Installation Procedures

Step 1. Unscrew SAM card cover screws

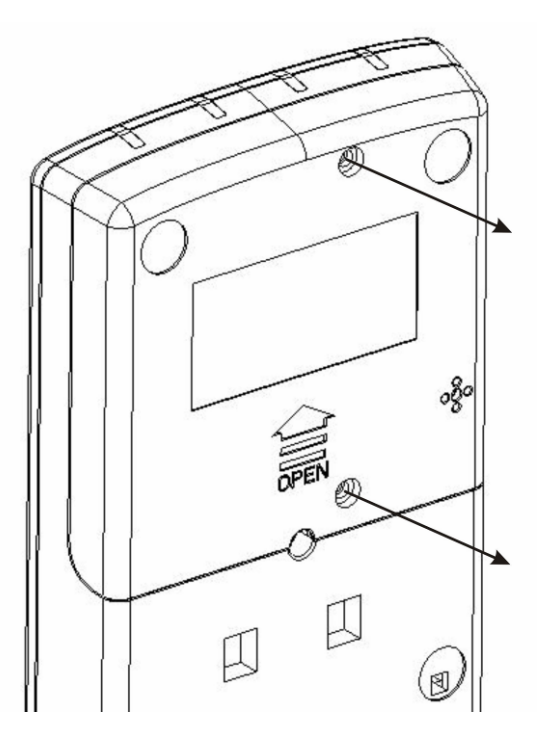

Step 2. Push SAM card cover upward

Step 3. Remove SAM card cover

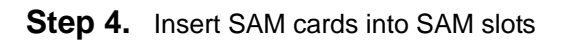

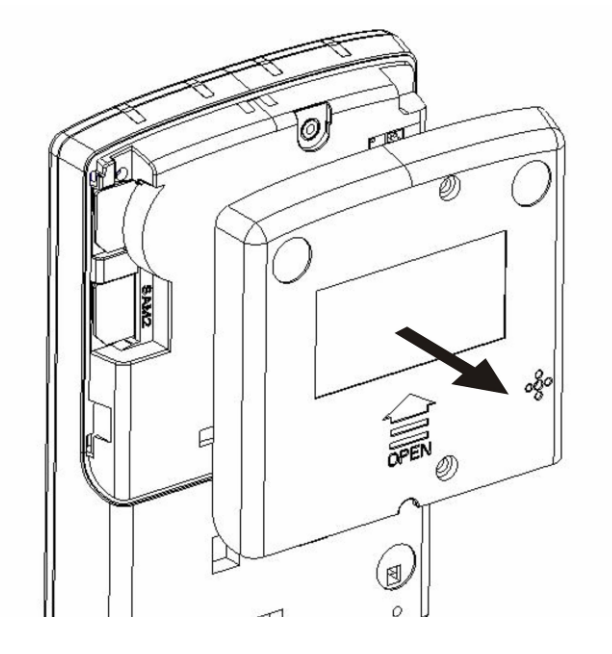

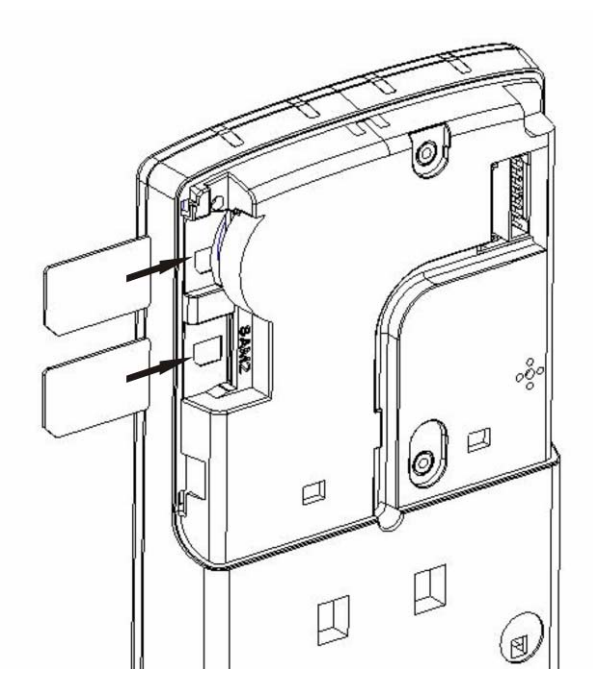

Copyright ©Castles Technology Co., Ltd. All Rights Reserved

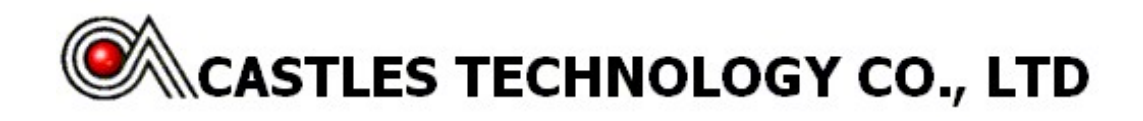

Step 5. Reinstall SAM card cover and screws back

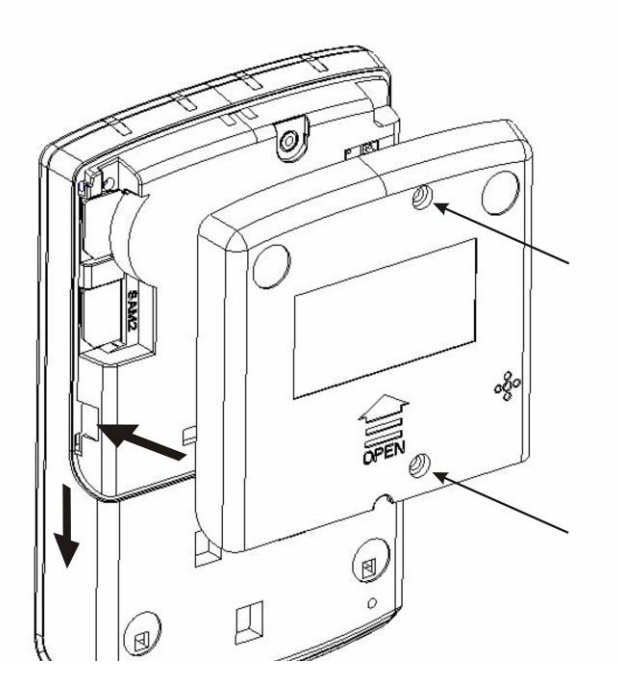

QP3000 SAM Card Installation Procedures

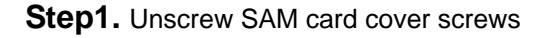

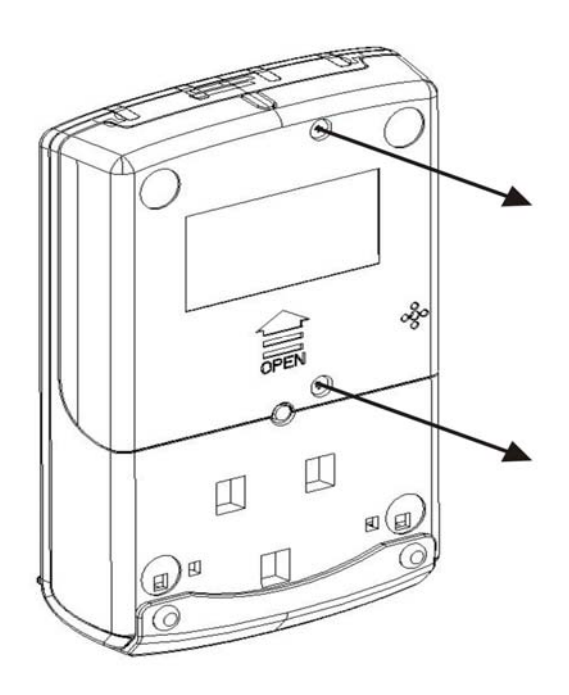

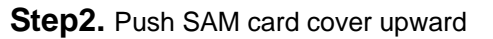

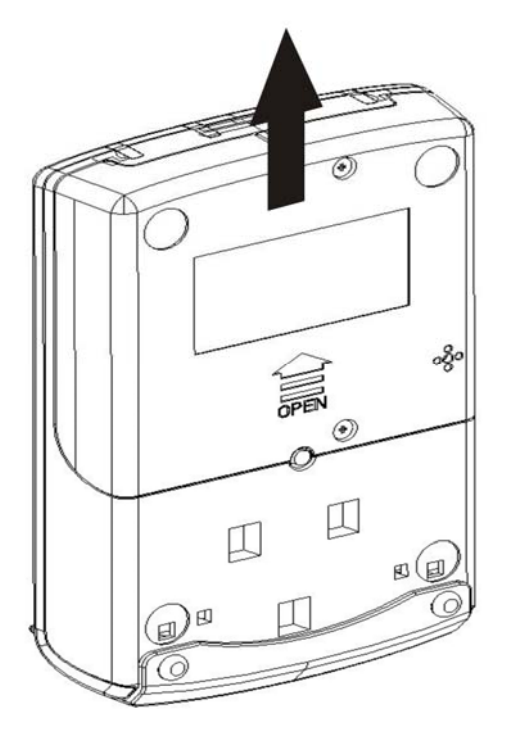

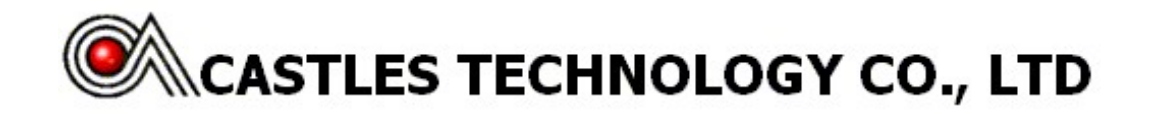

**Step3.** Remove SAM card cover

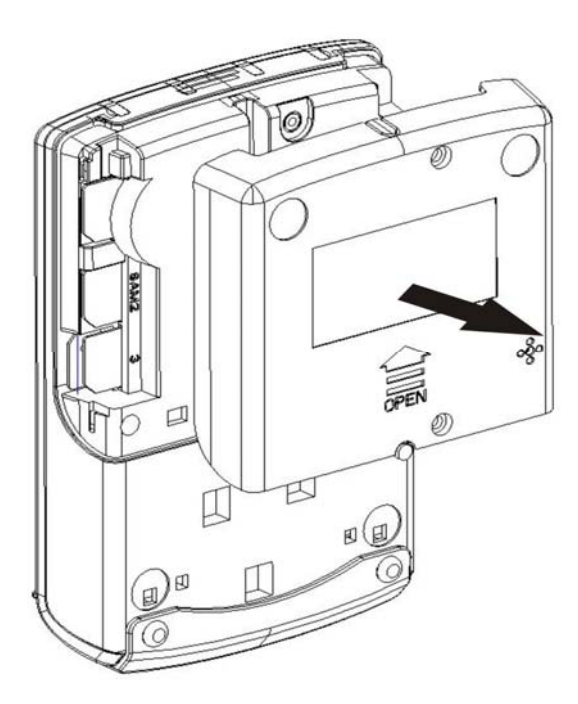

Step5. Reinstall SAM card cover and screws back

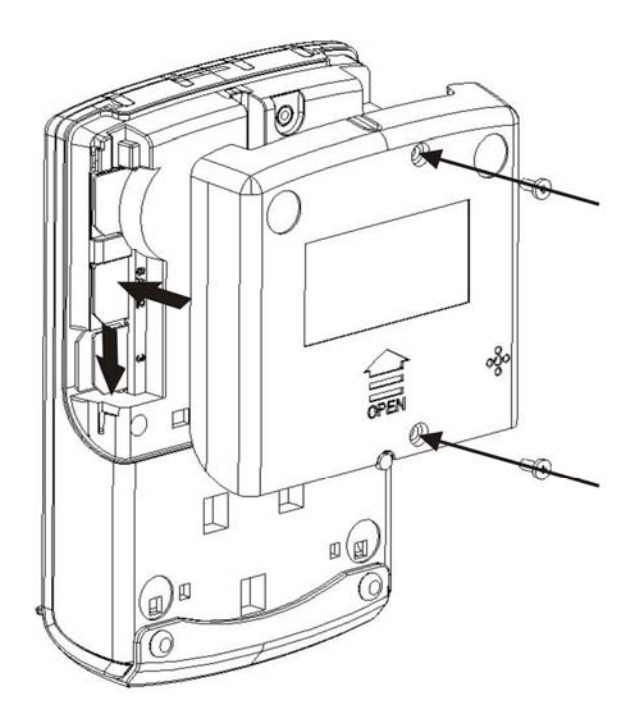

Copyright ©Castles Technology Co., Ltd. All Rights Reserved

Page10/14

Step4. Insert SAM cards into SAM slots

# **CASTLES TECHNOLOGY CO., LTD**

### 5.4 Reader Stand Installation

Step 1: Align and insert a reader stand to the fixture holes at the back of a reader

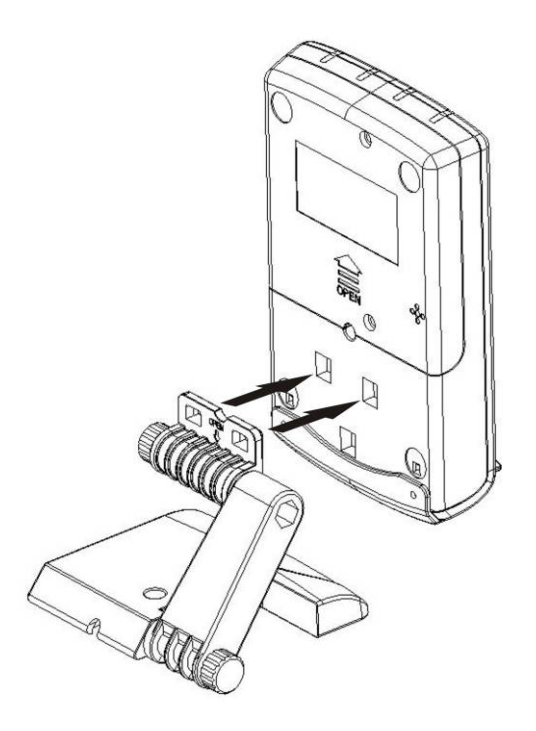

Step 2: Push the reader stand upward until hearing a click sound

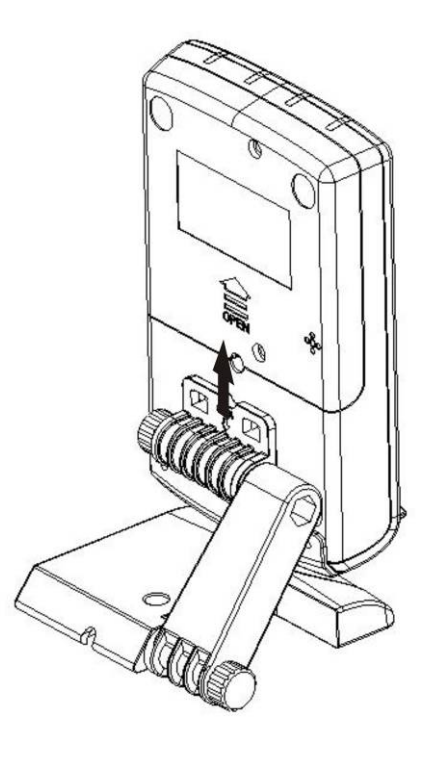

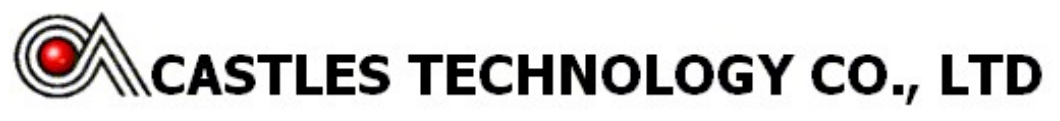

5.5 Installation Notice

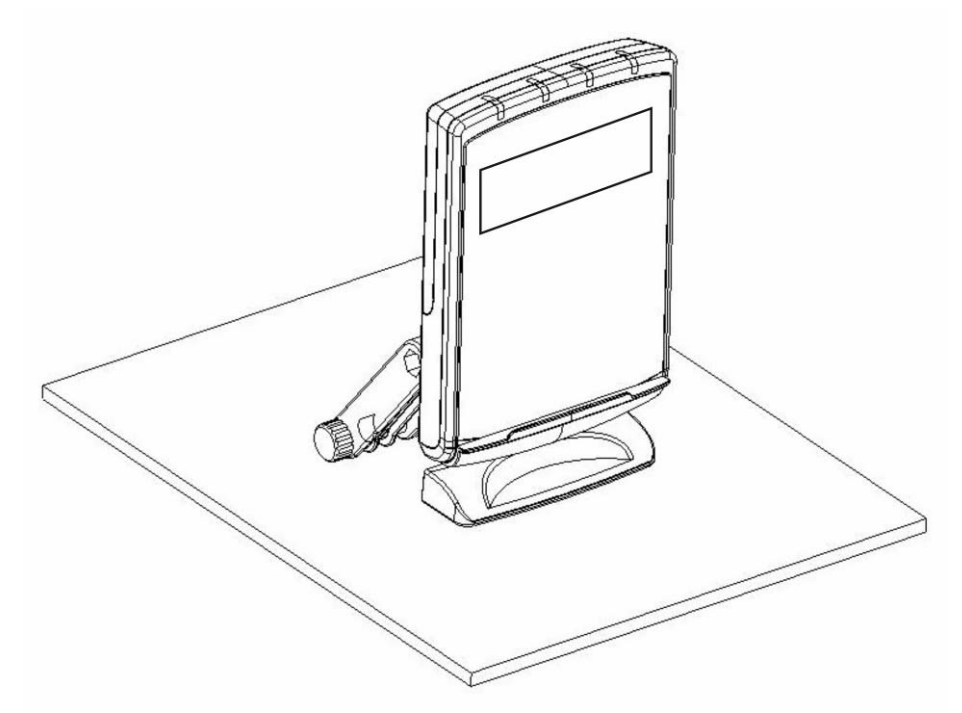

In order to avoid interference, do not place reader on metallic surfaces

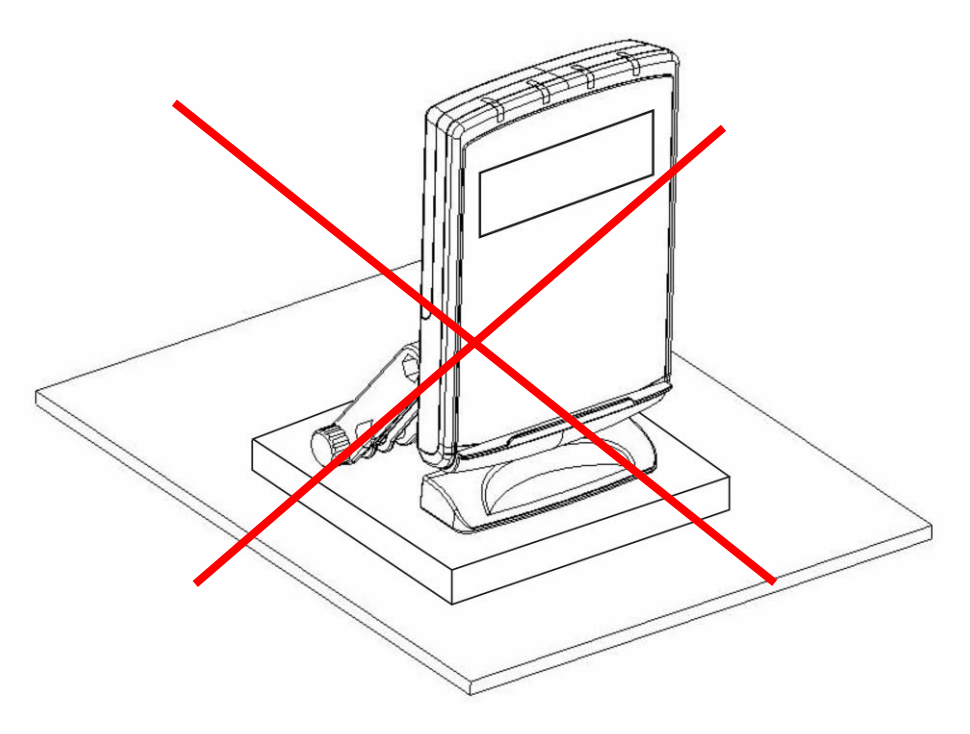

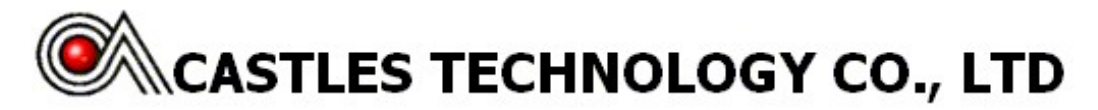

# 6 LED Indicator

### 6.1 LED Indicator

There are 4 LED indicators on a QProx. From left to right are blue, orange, green and red color LEDs

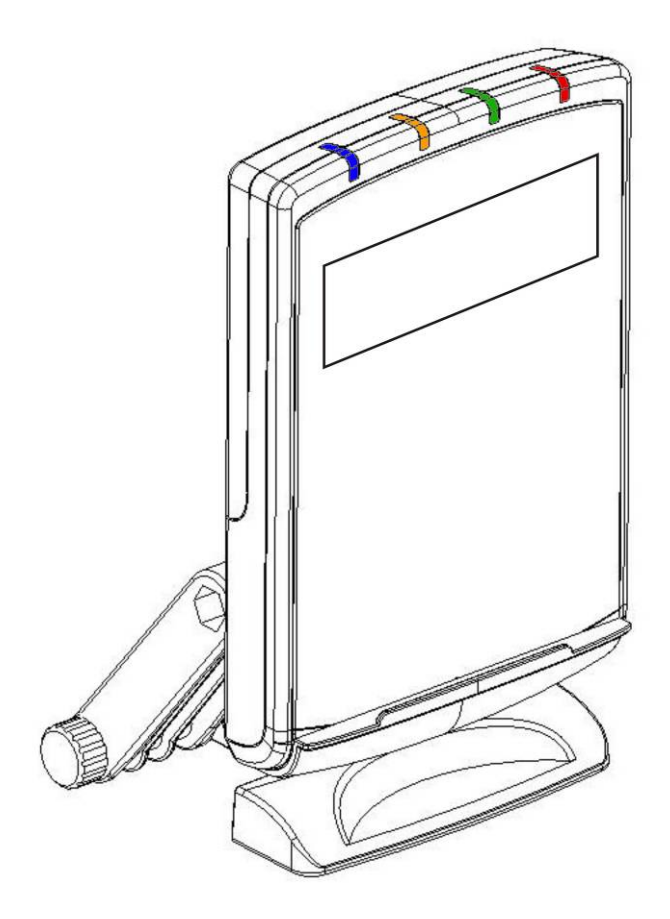

#### 6.2 Status Description of LED Indicators

 $\odot$ 

 $\bigcirc$ 

 $\bigcirc$ 

The states of the LED indicators are described below:

• After QProx is initialized and ready for transaction, the blue LED will light up. The blue LED indicates the reader is ready for contactless card transactions (Pay Pass, Visa Wave, JCB or others).

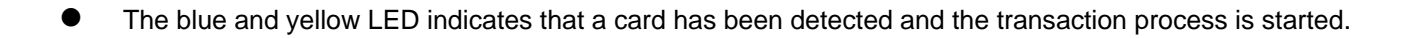

 $\odot$ 

 $\odot$ 

 $\bigcirc$ 

• The blue, yellow and green LED indicates a SUCCESSUL transaction.

 $\bigcirc$ 

 $\bigcirc$ 

 $\bigcirc$ 

• The red LED indicates transaction FAILURE or malfunction.

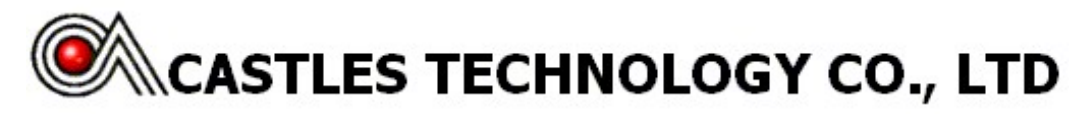

# 7 Contactless Card Landing Zone

The Land Zone icon is printed on the center of working area, which indicates the correct location to detect user's card

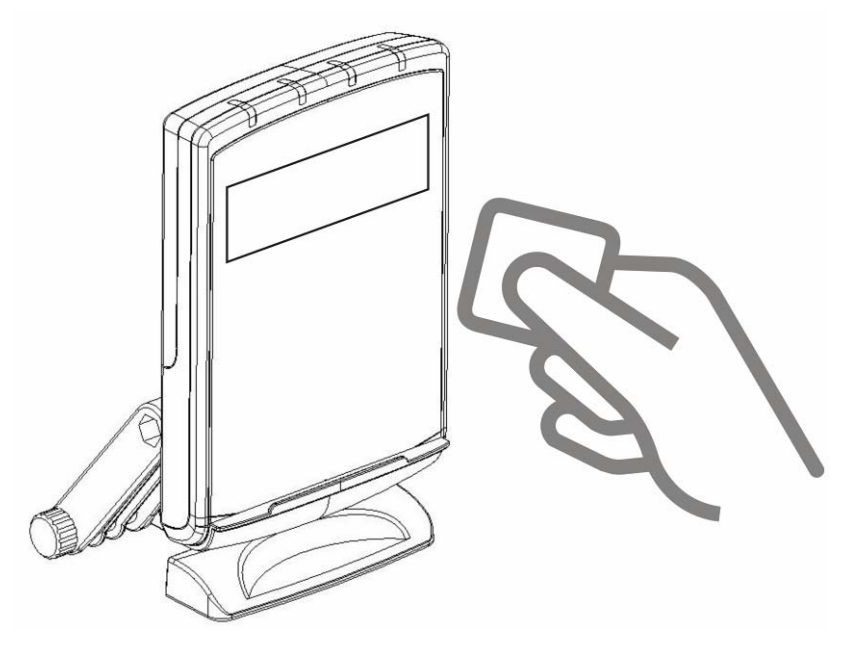